## Deleting Orphan Files and Resubmitting Jobs to MVS Download

Orphaned files are old files left in the Windows NT file system because you specified the **Keep CMD file for Resubmitting Jobs** check box when you started the MVS Download Receiver to submit the jobs, and errors prevented Infoprint from processing these print jobs. Their file names follow the MVS Download Destination Control file naming format:

MVS\_system\_name.job\_name.dataset\_name.forms\_name.yyddd.hhmmsstABCD.PRD

Because orphan files can cause performance problems, you should either correct the problem that prevented the job from processing and then resubmit the job to MVS Download, or delete the orphan files from the system.

## Deleting orphaned files from the system

Orphan files should only occur when there's an error. If you do not want to identify and correct errors, delete all files that are older than some site-determined period, such as three days.

To manually delete individual files, you can do the following:

- 1. In the **Management Console**, double-click the MVS Download Receiver that you want to clean out.
- In the Viewing: Receiver xxx dialog, find the View Job Data field and click Browse. The orphan and .CMD files that remain on the Infoprint Manager server are listed in the MVS Download Receiver Data dialog that opens.
- **3.** Highlight the job to be deleted and right-click it, then select **Delete** from the menu that appears.

## **Resubmitting jobs**

Use the following procedure to resubmit jobs through MVS Download:

- 1. In the **Management Console**, double-click the MVS Download Receiver that received the failed print job.
- 2. In the Viewing: Receiver xxx dialog, find the View Job Data field and click Browse. The orphan and .CMD files that remain on the Infoprint Manager server are listed in the MVS Download Receiver Data dialog that opens.
- 3. Right-click the.CMD file that failed.
- 4. Select Edit from the menu that appears to open the .CMD file as a text file.
- 5. Edit the file as you need to and save it.
- 6. Close the text editor.
- 7. Back in the **MVS Download Receiver Data** dialog, select and right-click the **.CMD** file again.
- 8. Select **Open** from the menu that appears to run the file.
- 9. In the MVS Download Receiver Data dialog, click Cancel.
- 10. In the Viewing: Receiver xxx dialog, click Cancel.

If you identify and correct print errors, re-submission of the file to MVS Download should delete the file once it is successful.